## LT9000\_Profinet 快速使用手册

本文档用于对 ProfiNet 适配器和 LINCTECH 系列 IO 模块使用的一个快速说明, 阅读背景为具备一定工程经验的人员,旨在让用户能够快速上手。

# 1、安装与拆卸

1.1. 安装

▶对准好下图所示的模块的缺口处;

▶将 IO 模块沿箭头方向推入 DIN 卡销,将模块放置在 DIN 导轨上;

▶连接电源及信号电缆

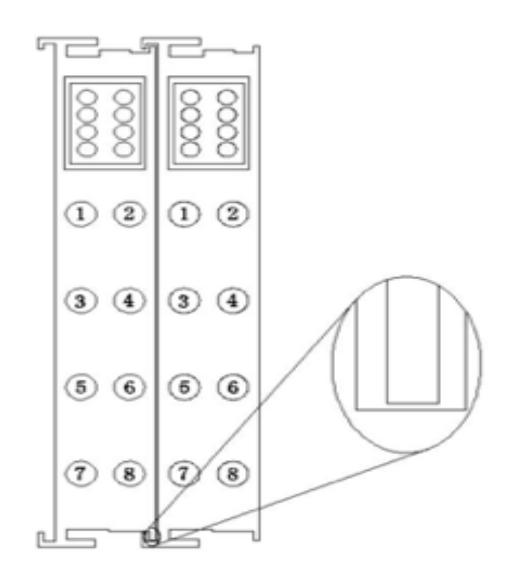

图 1-1 对准模块的缺口处

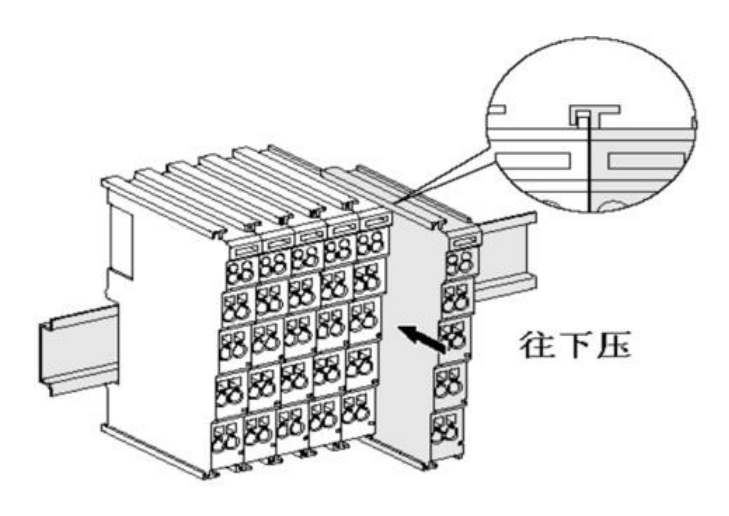

图 1-2 将模块安装到导轨上

## 1.2. 拆卸方式

- 首先应拆除本模块的所有的信号电缆或电源电缆;
- ➤ 按箭头方向拉卡销(下图中的黄色部件);
- ▶ 将模块取下。

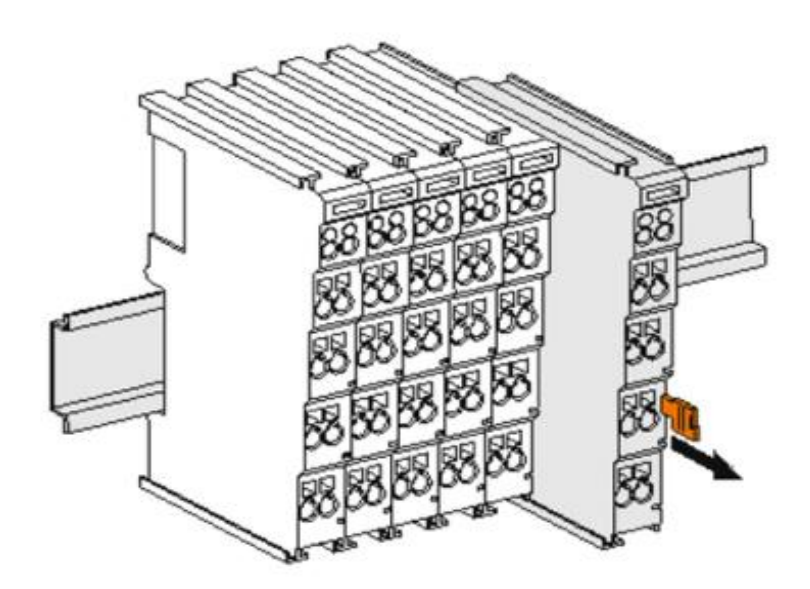

图 1-3 将模块从导轨上拆卸

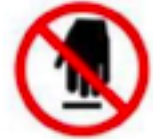

如果遇到有模块难以安装的情况,切勿使用蛮力进行安装,以免损坏当前的模块或其他模块;应当将 模块从导轨上拆卸,检查模块是否存在某些异常(比如异物堵塞等),确认没有问题后,再进行插拔。

# 2、接线说明

## 2.1.端子接线

LT 系列 IO 模块的接线端子采用了免螺丝设计,安装/拆卸时仅需一把一字型的螺丝刀(推荐使用一字螺丝刀的型号为 2×75mm)即可。

推荐使用 14AMG 的线, 在接线过程中, 先将导线剥去一定长度, 再用一子型螺丝刀垂直插入端子上的孔内,

向下撬动,另一只手将剥去外皮的导线插入已开启的圆形孔内,之后拔出一子型螺丝刀,导线会自动被簧片压紧。

注意不要将电源的正负极接反,否则有可能会导致模块无法工作、工作异常,甚至会导致模块损毁。

### 2.2. 电源接线

▶ 如下图所示, 使用一块 220V-24V 的电源模块 (最好是双路输出的), 将电源线接好:

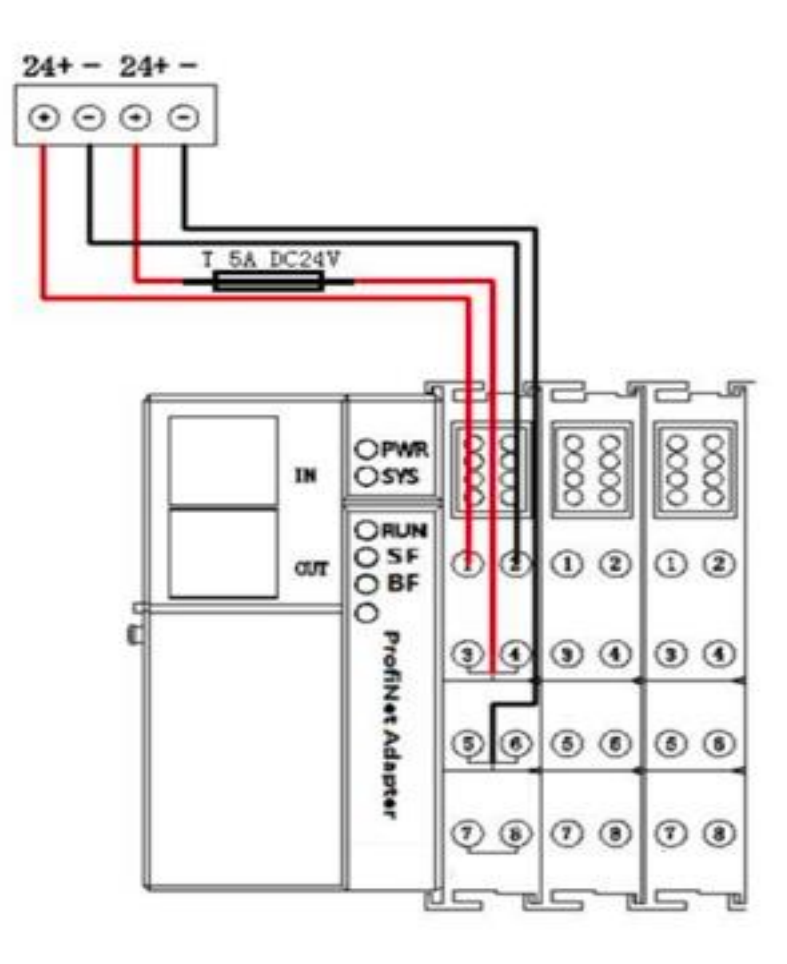

图 2-1 连接 LT9000 的系统电源

如下图 2 所示, 再将系统的公共端电源接好:

注意:

适配器的系统与现场测电压是通过总站和总线电源模块提供的。 适配器现场测 组件是没有内部过电流保护,

因此,对于这类的组件电源,必须在外部添加适当的过电 流保护器件来实现过 流生产,例如通过外加 5A 的保险丝。

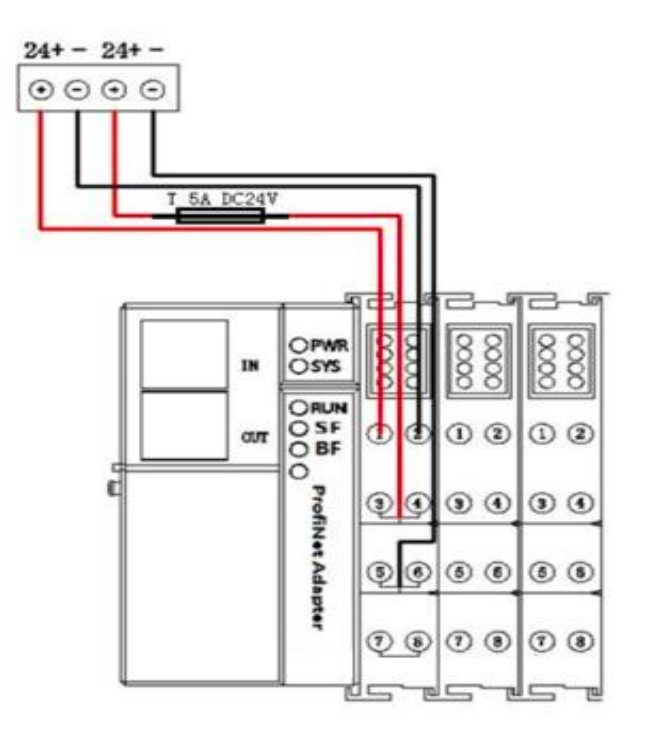

图 2-2 连接 LT9000 的公共端电源

### 2.4. 模块现场侧接线

▶ 将各个模块现场侧的线接好,如下图 3 所示:注意, IO 设备的公共端要与电源的 公共端

接在一起;

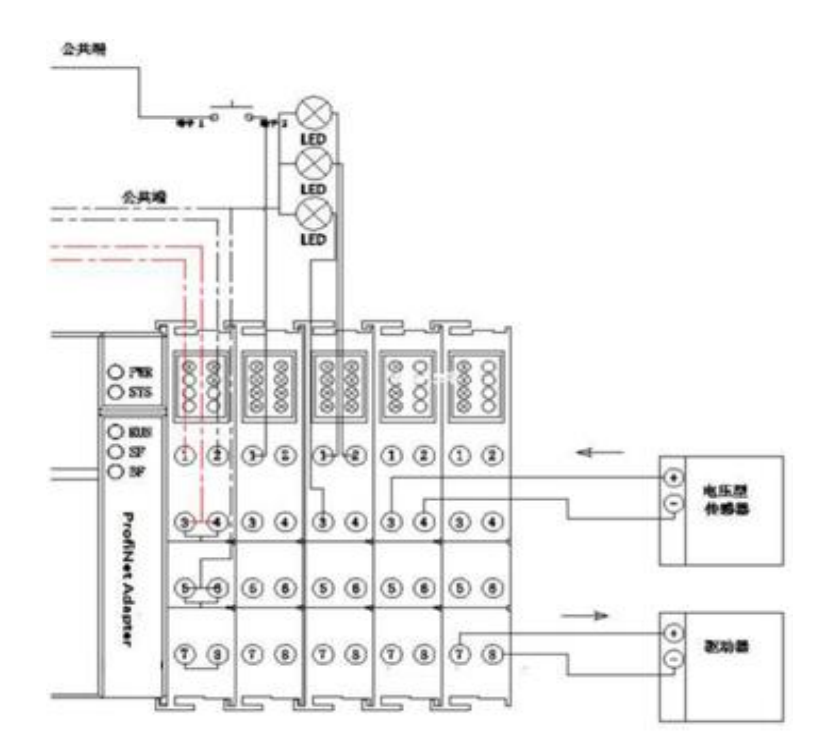

图 2-3 连接各个 IO 模块的外设

≻注意, 上图是假设各个 IO 模块所连接的外设为.

### 2.5. 系统与 PLC 接线

▶ 将 S7-1200 PLC 与 LT9000 的 PROFINET 网口接好

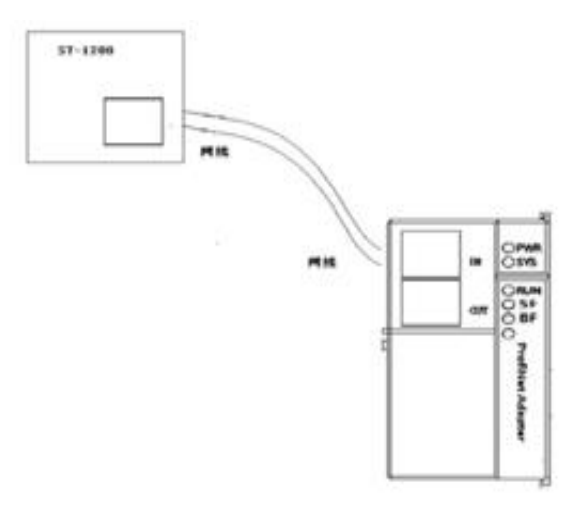

图 2-4 连接

# 3、软件组态说明

### 3.1. 博途软件安装

➤在西门子官网搜索博途软件下载安装, (博途软件安装包版本 Totally Integrated Automation Portal 版本 V15.1,

STEP7Professional 版本 V15.1, WinCC Basic 版本 V15.1).

## 3.2. 博途软件使用

#### ➤创建新项目

打开 TIA Portal V15.1 软件,选择"创建新项目",选择创建项目的名称和路径,单击 创建。

(图 3-1)

| M Siemens    |    |                                           |                     | - • *                                   |
|--------------|----|-------------------------------------------|---------------------|-----------------------------------------|
|              |    |                                           |                     | Totally Integrated Automation<br>PORTAL |
| 启动           |    |                                           | 创建新项目               |                                         |
| 10.03.511915 |    | <ul> <li>打开现有项目</li> <li>创建新项目</li> </ul> | 项目名称:<br>路径:<br>作者: | 2: (사용)                                 |
|              |    | ● 移植项目                                    | 注時:                 | E:                                      |
|              | -  |                                           |                     | v                                       |
|              |    |                                           |                     | 000                                     |
|              | 10 | 众迎光临<br>前手上局                              |                     |                                         |
|              |    | ● 已安装的产品                                  |                     |                                         |
|              |    | 6 用户券面语言                                  |                     |                                         |

#### ≻新建设备

选择设备与网络,单击添加设备,选择 PLC 型号(我们公司使用的 PLC 型号是 S7-1200 6ES7211-1BE40-OXBO),单击添加。

| 16 Siemens - 東日市                 |                                                                                                    |                                              |                |                                                                                                    |                                                                                                    | _#X                                     |
|----------------------------------|----------------------------------------------------------------------------------------------------|----------------------------------------------|----------------|----------------------------------------------------------------------------------------------------|----------------------------------------------------------------------------------------------------|-----------------------------------------|
|                                  |                                                                                                    |                                              |                |                                                                                                    |                                                                                                    | Totally Integrated Automation<br>PORTAL |
|                                  |                                                                                                    |                                              | 将加新设备          |                                                                                                    |                                                                                                    |                                         |
| 设备与网络                            |                                                                                                    | · 显示振有设备                                     | @####          |                                                                                                    |                                                                                                    | <u>^</u>                                |
| PLC<br>施設<br>法の設計 A<br>技术<br>可数化 | <ul> <li>Section 1</li> <li>Section 2</li> <li>Section 2</li></ul> | <ul> <li>3.55528</li> <li>3.55528</li> </ul> | nc."           | (a) 72548     (c) 404010 (53-1306     (c) 404010 (53-1306     (c) 404010 (53-1306     (c) 404010 (53-1316 AddDoRly     (c) 404010 (53-1316 AddDoRly     (c) 40410 (53-1316 AddDoRly     (c) 40410 (53-1316 AddDoRly       )            )             )                                  | 다.<br>CPU 1211C ACDCRHy<br>대한테 : 1217 - ACDCRHy                                                                                                    |                                         |
| LINGH                            |                                                                                                    |                                              |                | General State According     General State According     General State According | 第5-1 (VD)<br>2018<br>2019<br>2019 |                                         |
|                                  |                                                                                                    | e Rin                                        |                |                                                                                                    |                                                                                                    |                                         |
|                                  |                                                                                                    |                                              | <              |                                                                                                    |                                                                                                    |                                         |
| ▶ 项目视图                           |                                                                                                    | 已打开的项目: FrAutor                              | mation08880888 |                                                                                                    |                                                                                                    |                                         |

▶添加 GSDML 文件

在新建的项目中选择"选项"——"管理通用站描述文件(GSD)(图 3-3-1)在弹出的

管理通用站描述文件对话框中,单击源路径右侧的 ,选择 GSDML 存放的路径,选中

对应的 GSDML 文件后,选择安装.

| 🕒 🔒 保存项目 🚢 👗 🛅 👍 🗙 🗎        | ን ± (?* ± 🖥 🗓 🔟 🔛 🔛 💋 ¥                   | 至在线 🖉 转至离线 🏜 🖪 📑 🗶 🖃 | ▲ 《在项目中搜索> 4 |               |                 |                               | PORTA    |
|-----------------------------|-------------------------------------------|----------------------|--------------|---------------|-----------------|-------------------------------|----------|
| 项目树                         | □ 	【 LT9000test1 > 设备                     | 和网络                  |              |               | - # = ×         | 硬件目录                          | P 10 1   |
| 设备                          |                                           |                      | 🦉 拓扑视图 🛔     | 网络视图 📑 设备     | 和图              | 选项                            |          |
| 19                          | 🔟 🔿 💦 网络 門 连接 HM                          | 注接   日 关系   22 開 日   | []] @ ±      | 1 网络概赏        |                 |                               |          |
|                             |                                           |                      |              | A             |                 |                               |          |
| 1 LT9000test1               |                                           |                      |              | 类型            | 1400            |                               |          |
|                             | PLC_1                                     | LINCTECH             |              | = 5/-1200 sta | ncinciple       | <攒东>                          | 1914 (P) |
| 🚠 设备和网络                     | Cro Izric Tassiul                         | 用站描述文件               |              |               | X               | ☑ 过滤 配置文件 <全部>                |          |
| PLC_1 [CPU 1211C DC/DC/Rly] | 已安装                                       | th GSD 项目中的 GSD      |              |               |                 | <ul> <li>         ・</li></ul> |          |
| 🕨 🔚 未分组的设备                  | Sector Sector                             |                      |              |               |                 | ▶ 🔄 HM                        |          |
| ▶ 📷 安全设置                    | 1 20135.                                  | 又件关                  | ×            |               |                 | ▶ <b>■</b> PC 系统              |          |
| ▶ 🚮 公共数据                    |                                           |                      |              |               |                 | • 1 驱动器和起动器                   |          |
| ▶ □ 文档设置                    |                                           |                      |              | 1.0.00        |                 | • 圖 网络组件                      |          |
| ▶ 3 语言和资源                   | le la la la la la la la la la la la la la |                      |              | 信息            |                 | ▶ □■ 检测和监视                    |          |
| 🔚 在线访问                      | 1                                         |                      |              |               |                 | ▶ ■ 分布式 1/0                   |          |
| ・ 📑 读卡器/USB 存储器             |                                           | ✓ 西门子PLC程序           | ^            |               |                 |                               |          |
|                             |                                           | LT9000test1          |              |               |                 |                               |          |
|                             |                                           | ✓ AdditionalFiles    |              |               |                 | • 二 共七现场设备                    |          |
|                             |                                           | GSD                  |              |               |                 |                               |          |
|                             |                                           | PLCM                 |              |               |                 |                               |          |
|                             |                                           | > IM                 |              |               |                 |                               |          |
|                             |                                           | Logs                 |              |               |                 |                               |          |
|                             |                                           | > System             |              |               |                 |                               |          |
|                             | < =                                       | TMP                  |              |               | >               |                               |          |
|                             |                                           | UserFiles            |              |               | - International |                               |          |
|                             |                                           | XBef                 |              |               | 10-10-0         |                               |          |
|                             | 常規 3                                      | Programing Material  |              | 安奈 取消         |                 |                               |          |
| 学和海南                        |                                           | Pathon               |              | _             |                 |                               |          |
| / 计确视图                      |                                           | 2 yulon              | *            |               |                 |                               |          |
| 模块                          | 1 Skitte                                  |                      |              | 2 0 10        | 0+37            |                               |          |
|                             |                                           |                      | 确定 取満        | 2021/2/21     | 1916            |                               |          |
| 名称                          |                                           |                      |              | 2021/3/21     | 23              |                               |          |
| 设备组态                        | A Main' Tell                              |                      |              | 2021/3/21     | 23              |                               |          |
| 在线和诊断                       |                                           | errys-<br>i≑ha       |              | 2021/3/21     | 23              |                               |          |
| 程序使                         | 下朝三成(講得:                                  | 0:整告:0)。             |              | 2021/3/21     | 23.             |                               |          |
| 「丁芝村会                       | 1.222004 (1814                            |                      |              | 202113121     | ~               |                               |          |
| 1 从部语文件                     | ~ <                                       | 11                   |              |               | >               | > 信息                          |          |

### ≻添加 LT9000 适配器

在新建的项目中选择网络视图,单击其他现场设备,选择 ProfinetIO,选择 IO,选择 LINCTECH,选择 LINCTECHIO,双

击 LT9000, 添加设备(3-4)

| Siemens - E: Learning PLCVUI J-PLC | C程序/LT9000test | t1\L19000test1      |           |               |               |       |                 |        |                          |             |
|------------------------------------|----------------|---------------------|-----------|---------------|---------------|-------|-----------------|--------|--------------------------|-------------|
| 项目(P) 编辑(E) 视图(V) 插入(I) 在线(0       | 0) 选项(N) 工具    | 具(T) 窗口(W) 帮助(H)    |           |               |               |       |                 |        | Totally Integrated Autom | nation      |
| 📑 🕒 保存项目 🚢 🐰 🗉 💼 🗙                 | · • (레 호 개비    | 🔃 🗓 🔜 🖬 🍠 转至        | 在线 🖉 转至离线 | 🎝 🖪 🖪 🗶 😑     | ▲ 《在项目中搜索>    | -11   |                 |        | F                        | PORTAL      |
| 项目树                                | II 4 I         | LT9000test1 > 设备和   | 网络        |               |               |       | - 1             | I I X  | 硬件目录                     |             |
| 设备                                 |                |                     |           |               | <b>是</b> 拓扑视图 | ▲ 网络涧 | 图 11 沿备海        | 图      | 洗项                       | E.          |
| 100                                | [mi] = 2       | _ 0 网络 00 法按 100 17 | -40       | D + 2 MM MB C |               |       |                 |        |                          | -           |
| (H)                                |                | TK PH拍 LI 注張 HM E   | .披        | 品 大衆 世 電 日    |               |       | 网络戴苋            | 4 >    |                          |             |
| in the management                  |                |                     |           |               |               | ^     | 类型              |        | ▼ 目录                     |             |
| El StingElb.8                      |                | PLC_1               | LINCTECH  |               |               |       | S7-1200 station | n      | <擦索>                     | init init 7 |
|                                    |                | CPU 1211C           | LT9000    | DP-NORM       |               |       | CPU 1211C DC/   | DCiRly | ☑ 过滤 配置文件 <全部>           |             |
| PLC 1 [CPU 1211C DC/DC/RM]         |                |                     | 未分配       |               |               |       | GSD device      |        | ▶ 1 控制器                  |             |
| > 是未分组的设备                          |                |                     |           |               |               |       | LT9000          |        | 🔸 🧮 HMI                  | 100         |
| ▶ 📷 安全设置                           |                |                     |           |               |               |       | Port 1 - P/45   |        | ▶ 🛅 PC 系统                | 1.0         |
| ▶ 📴 未分配的设备                         |                |                     |           |               |               |       | Port 2 - RI45   |        | ▶ 💼 驱动器和起动器              | 4           |
| >                                  |                |                     |           |               |               | 1     | 10112 1010      |        | ▶ ■ 网络组件                 | -           |
| ▶ 💼 文档设置                           |                |                     |           |               |               | -     |                 |        | ▶ 💷 检测和监视                | 3           |
| ▶ 10 语言和资源                         |                |                     |           |               |               |       |                 |        | ▶ <u>■</u> 分布式 I/O       | 1.3         |
| ▶ ■ 在线访问                           |                |                     |           |               |               |       |                 |        |                          | î           |
| ▶ 🤄 读卡器/USB 存储器                    |                |                     |           |               |               |       |                 |        | · La 机构设备                | - 6         |
|                                    |                |                     |           |               |               |       |                 |        |                          | 1           |
|                                    |                |                     |           |               |               |       |                 |        |                          | í           |
|                                    |                |                     |           |               |               |       |                 |        | > Drives                 | - 1         |
|                                    |                |                     |           |               |               | - 82  |                 |        | Encoders                 |             |
|                                    |                |                     |           |               |               |       |                 |        | 🕨 🛅 Gateway              |             |
|                                    |                |                     |           | (m) (         |               | ~     |                 |        | - MO                     |             |
|                                    | -              | <                   |           | 100%          |               |       | < =             | >      | - LINCTECH               |             |
|                                    |                |                     |           |               | 3 属性          | 1.信息  | 见诊断             |        | - LINCTECHIO             |             |
|                                    | 1              | 常規 交叉引用             | 编译        |               |               |       |                 |        | LT9000                   |             |
| No feedboor FEE                    |                | 〇 1 6 夏子所有消息        |           |               |               |       |                 | _      | Sensors                  |             |
| ◇ 详细视图                             |                |                     |           |               |               |       |                 |        | FROFIDOS DF              |             |
| 模块                                 |                | () () ()            |           |               |               | 44.75 | C #8            | 1447   |                          |             |
|                                    |                |                     |           |               |               | 和王    | 2021/2/21       | 121    |                          |             |
| 名称                                 |                | PIC1已值止             |           |               |               |       | 2021/3/21       | 3.     |                          |             |
| 1 设备组态                             | ^              | ✓ 'Main'下载成         | ំ<br>ហុ   |               |               |       | 2021/3/21       | 23:    |                          |             |
| 2 在线和诊断                            | =              | PLC_1 已启动           | 0         |               |               |       | 2021/3/21       | 23:    |                          |             |
| → 程序块                              |                | 下载完成(错误:0           | ; 警告:0)。  |               |               |       | 2021/3/21       | 23: =  |                          |             |
| 🚂 工艺对象                             |                |                     |           |               |               |       |                 | ~      |                          | _           |
| → 外部源文件                            | × •            | <                   | -         | Ш             |               |       |                 | >      | 7 后思                     |             |
| ◆ Portal 视图 Ⅲ 总览                   | 🚠 设备和          | 网络 💶 Main (OB1)     | 2 在线和诊断   | 1. 强制表        | 监控表_1 2.7     | 在线和诊断 | 🤄 PLC 变量        |        | 🔜 🗸 下载完成(错误:0:警告:0)。     |             |

#### ▶连接 PLC 和 LT9000

选择网络视图, 然后单击网络视图中的 LT9000 上的未分配, 选择 PLC-1.PROFINET 接

口。(图 3-5)

| LT9000test1 > 设备和网络 |                    | _∎≡×                    |
|---------------------|--------------------|-------------------------|
|                     | 🛃 拓扑视图             | 🔒 网络视图 📑 设备视图           |
| 💦 网络 🔡 连接 HMI连接     | 🔽 品 关系 🕎 🖫 🖽 🛄 🔍 ± | □ 网络概览                  |
|                     |                    | ▲ 🔐 设备                  |
| PLC_1               | LINCTECH           | ■ <b>S7-1200 statio</b> |
| CPU 1211C           | LT9000 DP-NORM     | ► PLC_1                 |
|                     |                    | LINCTECH                |
|                     |                    | ► PN-IO                 |
|                     | PN/IE_1            |                         |
|                     |                    | Ţ.                      |
|                     |                    | -                       |
|                     |                    | *                       |
|                     |                    |                         |
|                     |                    |                         |
|                     |                    |                         |
|                     |                    |                         |
|                     |                    |                         |
|                     |                    | ×                       |
| <                   | > 100%             |                         |

### ≻添加模块

PLC 和 LT9000 连接后,选中 LT9000,选择设备视图,然后点击硬件目录,在目录下 LT9000 后接的模块 (如拓

扑为 LT9000 – LT2008, 在目录下找到模块 LT2008, 然后双击, 在设备概况中即可看到 添加的模块)。(图 3-6)

添加模块顺序要和实际安装顺序一致。

| I | LT9000test1 > 未分组的设备 > LINCTECH [LT9000] | _ ┛ ■× 硬件目录                           |            |
|---|------------------------------------------|---------------------------------------|------------|
|   |                                          | ☞ 拓扑视图 📠 网络视图 📑 设备视图 选项               |            |
|   | 🔐 LINCTECH [LT9000] 🔽 🖽 🔛 🕼 🗄 💷 🔍 🛨      | □ □ □ □ □ □ □ □ □ □ □ □ □ □ □ □ □ □ □ | 二 完        |
|   |                                          | ▲ 🙀 模块 🖌 🖌 🖌                          |            |
| 1 |                                          | ■ LINCTECH A <搜索>                     | -* tiù liù |
|   | rech                                     | ▶ PN-HO ✓ 过滤 配置文件 <全部>                | - 1        |
|   | UNC                                      | LT2008_1 ▼ 1 模块                       |            |
|   |                                          |                                       | 12         |
|   |                                          | • 🛄 AO                                |            |
|   |                                          |                                       |            |
|   | DP. NOPM                                 |                                       |            |
|   |                                          |                                       |            |
|   |                                          | LT1116                                | 24         |
| T |                                          | ▼ [ <u>]</u> DO                       | _          |
|   |                                          | LT2008                                |            |
|   |                                          | LT2016                                | 南          |
|   |                                          |                                       |            |
|   |                                          |                                       |            |
|   |                                          |                                       |            |
|   |                                          | V FIRELAY                             |            |
|   | < Ⅲ > 100%                               | ▼                                     |            |
|   |                                          | ◎ 属性 21 信息 21 诊断 21 = ▼ ▶ 22 前端模块     |            |
|   | 常規 交叉引用 编译                               |                                       |            |
| - |                                          |                                       |            |
| - |                                          |                                       |            |
|   | ! 消息                                     | 转至 ? 日期 时间                            |            |
|   | ✓ ▼ PLC_1                                | 2021/3/21 23: 🔨                       |            |
|   | ✓ PLC_1 已停止。                             | 2021/3/21 23:                         |            |

#### ▶分配设备名称

在网络视图中,右键单击 I0 模块设备,选择分配设备名称。

| LT9000test1 > 设备和网络        |                   |             | _₽≣×                                              |
|----------------------------|-------------------|-------------|---------------------------------------------------|
|                            | 🛃 拓扑视图            | 晶 网络视图      | 🛯 设备视图                                            |
| 💦 网络 🔡 连接 HMI连接 🔽 🗔 关系 🕎 📲 | 🗄 🔲 🔍 ±           | A 🛛         | 络概览   ▲ ▶                                         |
|                            |                   |             | 🕜 设备                                              |
| PLC_1 LINCTECH             |                   |             | <ul> <li>S7-1200 statio</li> <li>PLC 1</li> </ul> |
|                            | いいになった            |             | ✓ GSD device 1                                    |
|                            | U 设备组心<br>百改设备    |             | ✓ LINCTECH                                        |
|                            | 将 10 设备名称写入到      | MMC 🗧       | ► PN-IO                                           |
| PN/IE_1                    | 启动设备工具            |             |                                                   |
|                            | 💥 剪切(1)           | Ctrl+X      |                                                   |
|                            | 🧾 复制(Y)           | Ctrl+C      |                                                   |
|                            | 🫅 粘贴(P)           | Ctrl+V      |                                                   |
|                            | ★ 刪除(D)           | Del         |                                                   |
|                            | 重命名(N)            | F2          |                                                   |
|                            | 分配给新的 DP 主站/IO    | 控制器         |                                                   |
|                            | 断井 DP 王站糸統 / 10 ; | 糸筑连接        |                                                   |
|                            |                   | TIO ANSI    |                                                   |
|                            | ☞ 转到拍扑侧图          |             |                                                   |
|                            | 编译                |             |                                                   |
| < III > 100%               | □ □ N 乳到设面(L)     | Ctrl+K      | < III >                                           |
|                            | ₩ 转至离线(F)         | Ctrl+M      |                                                   |
|                            | 🗓 在线和诊断(D)        | Ctrl+D      |                                                   |
| 常親   交叉引用   编译             | 125 分配设备名称        |             |                                                   |
| ┃ 😧 🛕 🚺 显示所有消息             | 更新并显示强制的操作        | · 娄贝        |                                                   |
|                            | 显示目录 C            | trl+Shift+C |                                                   |
| 1. 消息                      | 🔁 弓虫横神枝怒冬(1)      | P           | 日期时间                                              |

在页面中点击"更新列表",在列表中选中 LINCTECH 设备后,点击"分配名称"

| 分配 PROFINET 设备名称             | 际。          |                                       |          |                  |                    |            |        | >          |
|------------------------------|-------------|---------------------------------------|----------|------------------|--------------------|------------|--------|------------|
|                              |             | 组态的 PROFINE                           | ET 设备    |                  |                    |            |        |            |
|                              |             | PROFINET设                             | 备名称:     | linctech         |                    |            | •      |            |
|                              |             | 。<br>设                                | 备类型:     | LT9000           |                    |            |        |            |
|                              |             | 在线访问                                  |          |                  |                    |            |        |            |
|                              |             | PG/PC 接口                              | 的类型:     | PN/IE            |                    |            |        |            |
|                              |             | PG/I                                  | PC 接口:   | Intel(R) Etherne | et Connecti        | on I219-LM | •      |            |
|                              |             |                                       | - 120-0  |                  |                    |            |        | - <u>-</u> |
|                              |             | 设备过滤器                                 |          |                  |                    |            |        |            |
|                              |             | ☑ 仅显示同                                | -类型的设备   |                  |                    |            |        |            |
|                              |             | 📃 仅显示参数                               | 设置错误的词   | 受备               |                    |            |        |            |
|                              |             | 🗌 仅显示没有                               | 有名称的设备   |                  |                    |            |        |            |
|                              |             | ++ F ·                                |          |                  |                    |            |        |            |
|                              | PSAHUDUU    | □ □ □ □ □ □ □ □ □ □ □ □ □ □ □ □ □ □ □ | 设备       | PROFINET 设备公     | 之称                 | 指本         |        |            |
|                              | 192.168.0.2 | 00-00-11-11-11-A3                     | LINCTECH | linctech         | - 113 <sup>.</sup> | 确定         |        |            |
|                              |             |                                       |          |                  |                    |            |        |            |
|                              |             |                                       |          |                  |                    |            |        |            |
|                              |             |                                       |          |                  |                    |            |        |            |
| □ 闪烁 LED                     |             |                                       |          |                  |                    |            |        |            |
|                              | <           |                                       |          | 1111             |                    |            |        | >          |
|                              |             |                                       |          |                  | 更彩                 | 闷表         | 分配:    | 名称         |
|                              |             |                                       |          |                  |                    |            |        |            |
|                              |             |                                       |          |                  |                    |            |        |            |
| 在线状态信息:                      |             |                                       |          |                  |                    |            |        |            |
| <ol> <li>搜索完成。找到1</li> </ol> | 个设备(共2个)。   | 0                                     |          |                  |                    |            |        |            |
|                              |             |                                       |          |                  |                    |            |        |            |
|                              |             |                                       |          |                  |                    |            |        |            |
|                              |             |                                       |          |                  |                    |            |        |            |
|                              |             |                                       |          |                  |                    |            |        |            |
|                              |             |                                       |          |                  |                    |            | 关<br>关 | 利          |

### ≻编译及下载

编译之后,点击下载图标 下载设备,下载时选择接口类型如下图,然后点击开始搜索,

搜索成功后点击下载。

(3-7-1) (3-7-2)

| 广展的下载到设备      |                |                |       |            |                         |       |        |
|---------------|----------------|----------------|-------|------------|-------------------------|-------|--------|
|               | 组态访问节点属于 "PLC_ | 1*             |       |            |                         |       |        |
|               | 设备             | 设备类型           | 插槽    | 类型         | 地址                      | 子网    |        |
|               | PLC_1          | CPU 1212C AC/D | 1 X1  | PN/IE      | 192.168.0.1             | PN/IE | _1     |
|               |                |                |       |            |                         |       |        |
|               |                | PG/PC 接口的类     | 型:    | PN/IE      |                         |       | -      |
|               |                | PG/PC 接        | □:    | Realtek PC | le GBE Family Controlle | r     | - 🖲 🖸  |
|               |                | 接口/子网的连        | 接:    | PN/IE_1    |                         |       | •      |
|               |                | 第一个网           | 关:    |            |                         |       | -      |
|               |                |                |       |            |                         |       |        |
|               | 目标子网中的兼容设备:    |                |       |            | 🛃 显示所有兼容的i              | 设备    |        |
|               | 设备             | 设备类型           | 类型    |            | 地址                      | 目标设备  | ā -    |
|               |                |                | PN/IE |            | 访问地址                    | -     |        |
| <b>F</b> 2017 |                |                |       |            |                         |       |        |
| <b>*</b>      |                |                |       |            |                         |       |        |
|               |                |                |       |            |                         |       |        |
| 闪烁 LED        |                |                |       |            |                         |       |        |
|               |                |                |       |            |                         |       |        |
|               |                |                |       |            |                         | 开     | 始搜索(5) |
| 在线状态信息:       |                |                |       |            |                         |       |        |
|               |                |                |       |            |                         |       |        |
|               |                |                |       |            |                         |       |        |
| 🔲 仅显示错误消息     |                |                |       |            |                         |       |        |
|               |                |                |       |            |                         |       |        |
|               |                |                |       |            | 下幸                      |       | 取消℃    |

| 下载预 | 览    |         |                     |            |                         |         |   |   |    |      |     |      |    | $\sim$ |
|-----|------|---------|---------------------|------------|-------------------------|---------|---|---|----|------|-----|------|----|--------|
| 3   | 下载前植 | 金查      |                     |            |                         |         |   |   |    |      |     |      |    |        |
| 状态  | 1    | 目标      |                     | j          | 消息                      |         |   |   |    |      | 动作  |      |    |        |
| +[] | 0    | ▼ PLC_1 |                     | •          | 下载准备就绪。                 |         |   |   |    |      |     |      |    |        |
|     | 0    | ▶ 停     | <u>⊪</u> 措也<br>下载到该 | 2备         | 構由東京裁索協会                | 3而位止。   | _ | _ | _  | _    | ¢   | 部停止  |    |        |
|     | 0    | ▶ 乾     |                     |            |                         |         |   |   |    |      | ž,  | 欧性下载 |    |        |
|     | 0    | ý       | $\simeq$            | 装载<br>停止 F | <b>组态</b><br>PLC_1(当前模式 | : Stop) |   |   |    |      | 244 | 欧性下载 |    |        |
|     |      |         |                     |            |                         | ·       |   |   |    |      |     |      |    |        |
|     |      |         |                     |            |                         |         |   |   | ſ  | 面心出  | _   |      |    |        |
|     |      |         |                     |            |                         |         |   |   |    | 47/1 |     |      |    |        |
|     |      | _       |                     |            |                         |         |   |   |    |      |     |      |    |        |
| <   |      |         |                     |            |                         | 1111    |   |   |    |      |     |      |    | >      |
|     |      |         |                     |            |                         |         |   |   |    |      |     |      | 刷新 |        |
|     |      |         |                     |            |                         |         |   |   | 完成 |      | 下载  |      | 取消 |        |

≻组态成功

下载成功后,重新上下电,适配器 LT9000 的 SYS 灯以 1HZ 闪烁, RUN 灯常亮, SF、BF 灯 灭。

▶在线模式

组态成功后,适配器指示灯正常后,单击在线模式按钮

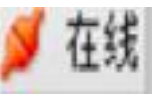

,转至在线(3-8)

| $\sim$                |                                                                                                    |                     |
|-----------------------|----------------------------------------------------------------------------------------------------|---------------------|
| 🖥 🛄 🔟 🖳 🐺 💋 转至在約      | 🕻 🏹 转至离线 🎎 🖪 🖪 🗶 🗲 🛄 <在项目中搜索>                                                                                                    | - <b>N</b>          |
| ▲ LT9000test1 > 设备和网络 | A CONTRACTOR OF A CONTRACTOR OF A CONTRACTOR OF A CONTRACTOR OF A CONTRACTOR OF A CONTRACTOR A CONTRACTOR A | _ ┛ ■ × 任务          |
|                       | ₽ 拓扑视图                                                                                                    | ▲ 网络视图 ■ 设备视图 送班    |
| ▶ 网络 !!! 连接 HMI连接     |                                                                                                    |                     |
|                       |                                                                                                    |                     |
|                       |                                                                                                    | ₩ 设备 ¥ 1            |
| PLC_1                 | LINCTECH                                                                                                    | ■ S7-1200 statio 杏: |
| CPU 1211C             | LT9000 DP-NORM                                                                                                    | ▶ PLC_1 =           |
|                       | PLC_1                                                                                                    | GSD device_1        |
|                       |                                                                                                    |                     |
| _                     |                                                                                                    |                     |
|                       | PN/IE_1                                                                                                    |                     |
|                       |                                                                                                    | •                   |
|                       |                                                                                                    |                     |
|                       |                                                                                                    |                     |
|                       |                                                                                                    |                     |
|                       |                                                                                                    | •                   |
|                       |                                                                                                    | 0                   |
|                       |                                                                                                    |                     |
|                       |                                                                                                    |                     |
|                       |                                                                                                    |                     |
|                       |                                                                                                    |                     |
|                       |                                                                                                    | ×                   |
| <                     | > 100%                                                                                                    |                     |
|                       | 3. 属性                                                                                                    | 3.信息 🛛诊断 ■■▼ 💛      |
| 常規 交叉引用               | 编译                                                                                                    | 0                   |

➤ 监视

单击左侧的监控与强制表的下拉菜单、双击强制表、在弹出的强制表中单击全部监视

按钮 , 然后在地址栏输

入地址,在强制值栏下输入要强制的值。以拓扑 LT9000 – LT2008 为例,在设备概况中可以看 到 LT2008 对应的地址为 1,在地址栏输入地址%QB1,对应的值输入值 FF,然后选中,单击 F.

,对应的 LT2008 各个通道灯亮。(3-9) 强制按钮

| 项        | 项目11 → PLC_1 [CPU 1212C AC/DC/Rly] → 监控与强制表 → 强制表 |    |  |        |  |      |   |          |       |   |    |
|----------|---------------------------------------------------|----|--|--------|--|------|---|----------|-------|---|----|
|          |                                                   |    |  |        |  |      |   |          |       |   |    |
| <b>*</b> | 🖆 🔮 🗓 🗛 F, F. 🙄 🖤                                 |    |  |        |  |      |   |          |       |   |    |
|          | i                                                 | 名称 |  | 地址     |  | 显示格式 |   | 监视值      | 强制值   | F | 注释 |
| 1        | F                                                 |    |  | %QB1:P |  | 十六进制 | - | <b>0</b> | 16#FF |   |    |
| 2        |                                                   |    |  | <添加>   |  |      |   |          |       |   |    |
|          |                                                   |    |  |        |  |      |   |          |       |   |    |
|          |                                                   |    |  |        |  |      |   |          |       |   |    |
|          |                                                   |    |  |        |  |      |   |          |       |   |    |
|          |                                                   |    |  |        |  |      |   |          |       |   |    |
|          |                                                   |    |  |        |  |      |   |          |       |   |    |
|          |                                                   |    |  |        |  |      |   |          |       |   |    |
|          |                                                   |    |  |        |  |      |   |          |       |   |    |
|          |                                                   |    |  |        |  |      |   |          |       |   |    |
|          |                                                   |    |  |        |  |      |   |          |       |   |    |
|          |                                                   |    |  |        |  |      |   |          |       |   |    |
|          |                                                   |    |  |        |  |      |   |          |       |   |    |
|          |                                                   |    |  |        |  |      |   |          |       |   |    |

%QB 和%QW 表示输出,其中%QB 占一个字节,%QW 占两个字节;%IB 和%IW 表示输入,其 中%IB 占一个字节,

%₩ 占两个字节

# 4、LT9000 指示灯说明

ProfiNet 适配器模块的指示灯位于模块的前面板上,如图 4-1 ProfiNet 适配器模块指 示灯所示:

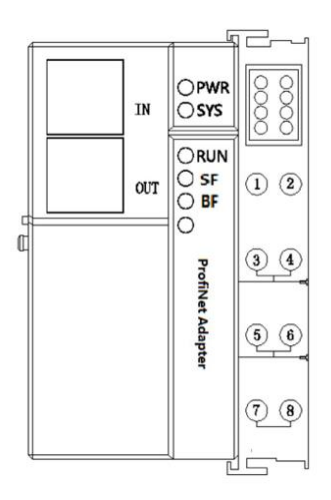

### 4.1. 指示灯含义

| 编号 | 指示灯 | 说明          | 颜色 | 状态           | 含义                        |
|----|-----|-------------|----|--------------|---------------------------|
| 1  | PWR | 系统电源<br>指示灯 | 绿色 | 亮            | 电源正常                      |
|    |     |             |    | 灭            | 系统电源未接或电源故障               |
| 2  | SYS | 系统指示<br>灯   | 绿色 | 以 1Hz 的频率闪烁  | 扫描正常                      |
|    |     |             |    | 以 3-5Hz 的频率闪 | 扫描从站时,部分或全部从站             |
|    |     |             |    | 烁            | 丢失                        |
| 3  | RUN | 运行指示<br>灯   | 绿色 | 亮            | 从站处于运行状态                  |
|    |     |             |    | 灭            | 从站未运行                     |
| 4  | SF  |             | 红色 | 亮            | ProfiNet 诊断存在             |
|    |     |             |    | 灭            | 没有 ProfiNet 诊断            |
| 5  | BF  |             |    | 亮            | 没有可用的链接状态                 |
|    |     | 红色          | 红色 | 闪烁           | 链接状态好;没有通信链接              |
|    |     |             | 🖬  |              | PROFINET IO-Controller    |
|    |     |             |    | 灭            | ProfiNet IO-Controller 有一 |

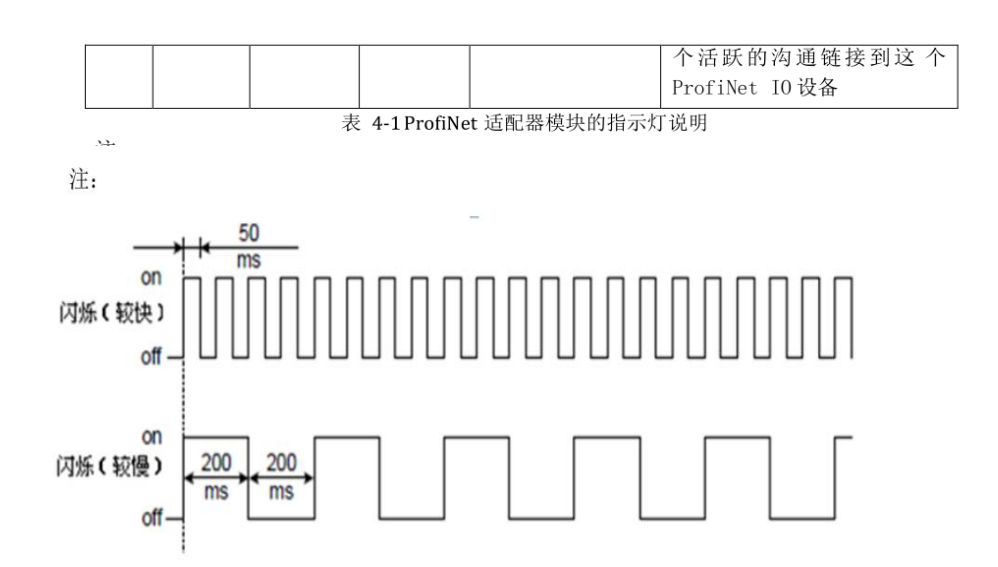